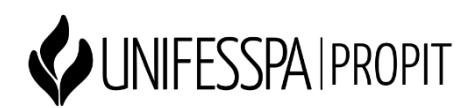

## Tutorial para acesso ao Qualis na Plataforma Sucupira

Segue tutorial para consulta do novo Qualis diretamente na página da Plataforma Sucupira, conforme recomendação do item 7.2.1. do edital Propit 10/2022:

• **Passo 1**: Acesse a Plataforma Sucupira:

https://sucupira.capes.gov.br/sucupira/

• **Passo 2**: Clique no menu "Qualis":

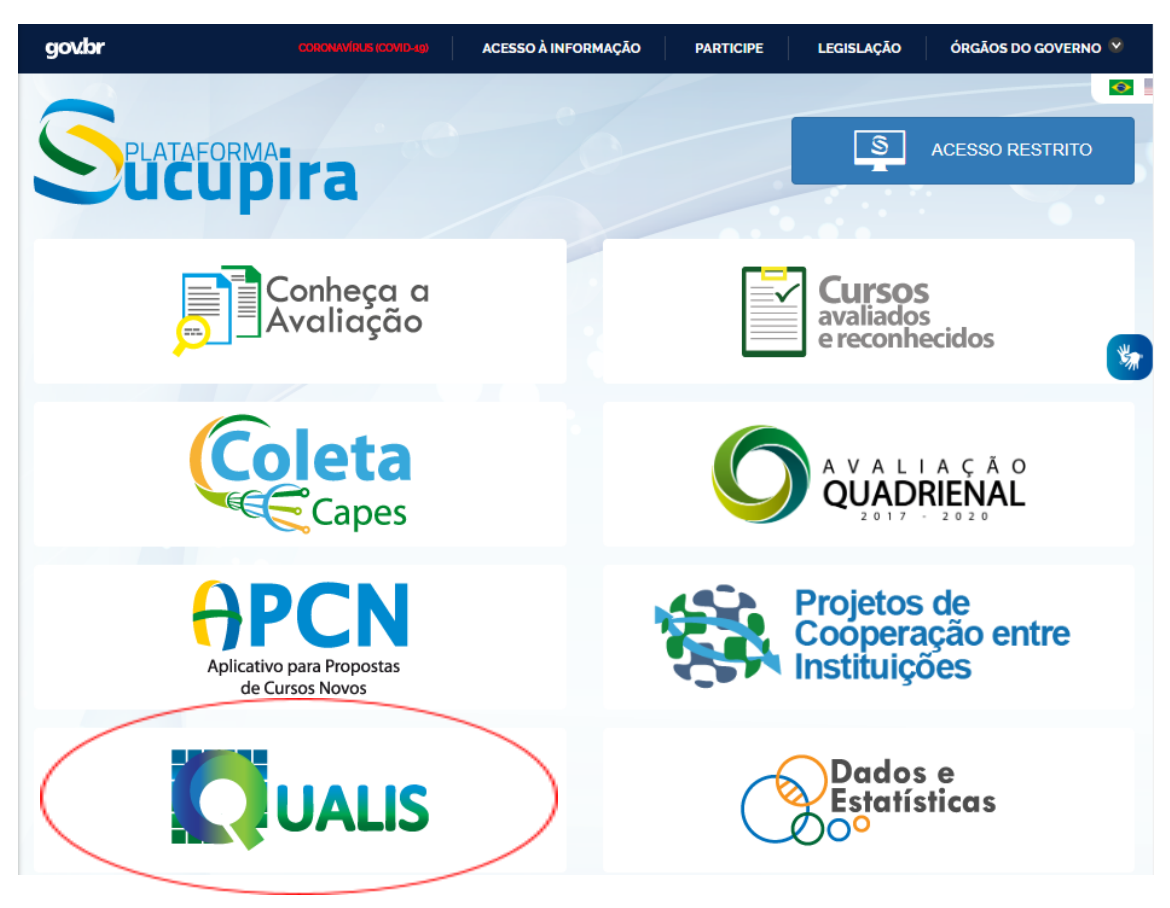

• Passo 3: Clique em "Faça aqui sua pesquisa":

|                  | É o módulo que permite a classificação e consulta ao<br>Qualis das áreas, bem como a divulgação dos critérios<br>utilizados para classificação de periódicos.     |
|------------------|----------------------------------------------------------------------------------------------------|
|                  | QUALIS                                                                                                    |
|                  | É o aplicativo que permite a classificação e consulta ao<br>Qualis das áreas, bem como a divulgação dos critérios<br>utilizados para classificação de periódicos. |
| Li o t<br>finali | exto acima e entendi a<br>idade do Qualis.                                                                                                    |

• **Passo 4**: Selecione o Evento de Classificação "Classificações de Periódicos Quadriênio 2017 – 2020":

| Selataforma<br>ucupira                                                                                                    | STRITO |
|----------------------------------------------------------------------------------------------------|--------|
|                                                                                                    | _      |
| Pesquise   Classificações dos veículos informados no Coleta pelos Programas de Pós-Graduação   Evento de Classificação   CLASSIFICAÇÕES DE PERIÓDICOS QUADRIÊNIO 2017-2020   Titulo/ISSN   Ao realizar a busca pelo ISSN não utilizar o "-". Exemplo "23142451" |        |
| Buscar Limpar Filtros                                                                                                    |        |

• **Passo 5**: Faça a consulta do Qualis utilizando o título ou ISSN do periódico.